## English 200: Reading (and Rereading) *Hamlet* Capturing Screen Shots from DVD

## Windows

The easiest method for capturing screen shots is to play your DVD with the VLC media player. To download the player, go to: http://www.videolan.org/vlc

Once you've installed the player, it should appear on the list of media players that appears when you insert a DVD into your computer. If it does not, open My Computer and right-click on the icon for your DVD. Choose Play with and VLC from the menu that appears.

Locate the frame you want and do the following:

- 1. Pause the player.
- 2. Choose **Snapshot** from the **Video** menu. VLC saves the snapshot in My Documents→My Pictures.

## Mac

Mac users can capture screenshots with a free program like Snap 'N Drag (<u>http://www.yellowmug.com/snapndrag</u>). Once you've installed and opened Snap 'N Drag and your DVD player, locate the shot you want, pause your player and use Snap 'N Drag to select and save the frame.